## Review After Visit Summary and Notes in MyChart

## Following your visit your providers notes as well as your after visit summary will be made available in MyChart.

- 1. Log into your MyChart account.
- 2. Select Visits.

If yo

- 3. In the **Past Visits** section locate the encounter you'd like to see.
- 4. Select the View Notes or View After Visit Summary option.

| → Menu                                   | Messages Test Results                                                                                                   | Menu Visits Messages Test Results Medications    Appointment Details   After Visit Summary® |                                                                               |
|------------------------------------------|----------------------------------------------------------------------------------------------------|---------------------------------------------------------------------------------------------|-------------------------------------------------------------------------------|
| Show: Past Only                          | Y More filter options                                                                                                   |                                                                                             |                                                                               |
| Past Visits                              | JUL Office Visit<br>14 Robert E Le Fevre, MD<br>Bronson Internal Medicine John St. a Departm<br>2021 Methodist Hospital |                                                                                             |                                                                               |
| View notes     View After Visit Summary® |                                                                                                    | After Visit Summary® Rx.Savings Offers                                                      | ې<br>د your visit. This is what your chart included on the day of your visit. |
| ur provider orders                       | a brand name medication for                                                                                             | ou during your visit                                                                        | IENTS CAN SAVE" ON<br>PTIONS FOR BRILINTA                                     |

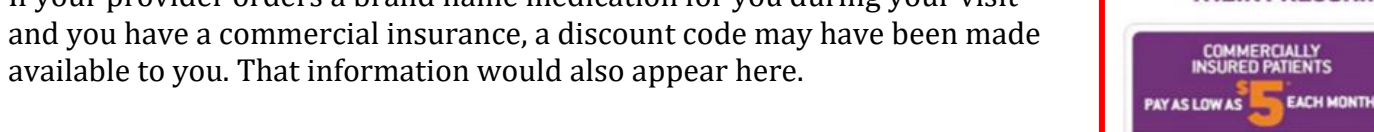

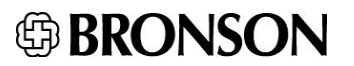

BINA SCHOOL PROVIDER

\$764 DO-05

GREW ECO. Molechico.

carry said note on line on \$5 for a WL day non-

RE PART D AND

ONE MONTH FREE